| Document                 | No.     | Date    | Revised |    | Ver. | Page No. |
|--------------------------|---------|---------|---------|----|------|----------|
| TS-ASW336LFX OSD 設定操作手順書 | TTS-077 | 2019.12 |         | 3D | 1.0  | 2        |

**3D** Corporation

## <u>TS-ASW336LFX</u> TCL-7MW での OSD 操作手順書

※カメラとモニターを同軸ケーブルで接続します。CoC(同軸制御)による操作です。

1. 事前設定

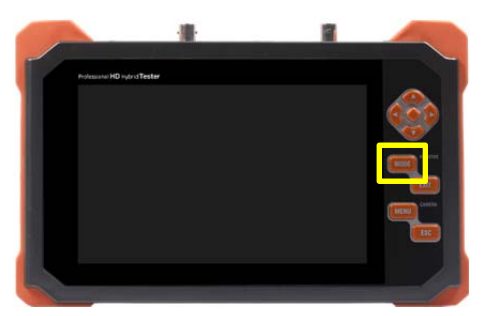

カメラのデフォルト出力信号は、AHD です。 アナログビデオ(CVBS)モニターに入力すると、乱れた映像が表示 されます。 モニターの入力モードを AHD に設定して下さい。 カメラおよびモニターの電源を入れると画像が表示されます。

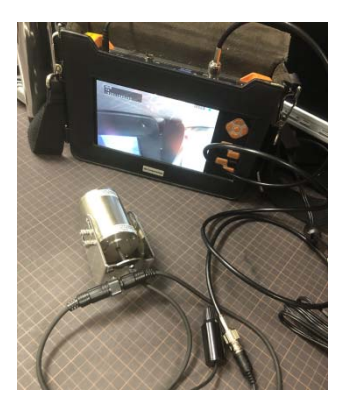

カメラの OSD メニューを開く
①MENU ボタンを押すと、メニューが表示される
②「RS-485&COAX」を選択>上下左右の真ん中の◆(=ENTER) ボダンを押す

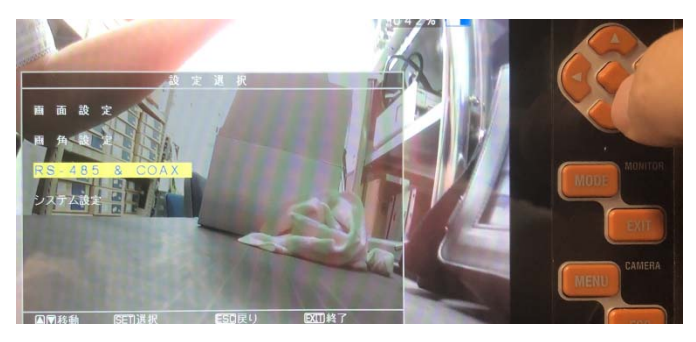

③モード(Coaxial)/プロトコル (A-CP)を選択>「開始」へ移動>上下左右の真ん中の◆ボダンを押す

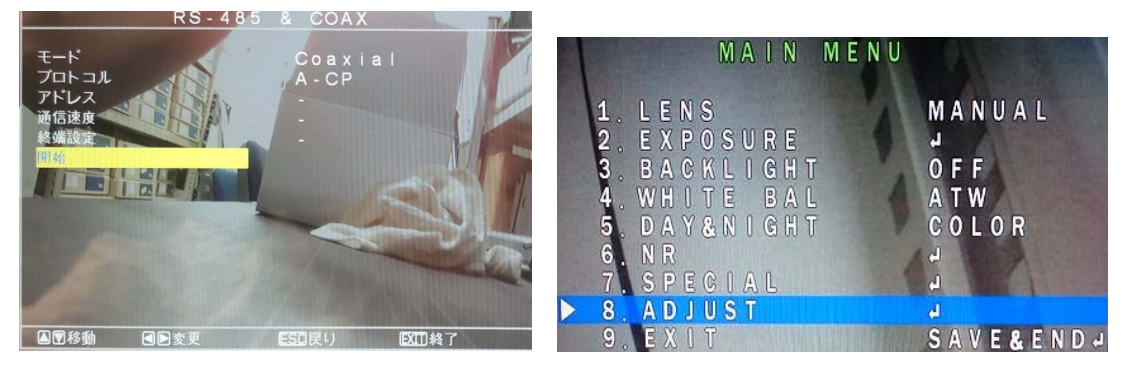

カメラの OSD メニューが表示される ※任意の項目を設定してください。

| Document                 | No.     | Date    | Revised |    | Ver. | Page No. |
|--------------------------|---------|---------|---------|----|------|----------|
| TS-ASW336LFX OSD 設定操作手順書 | TTS-077 | 2019.12 |         | 3D | 1.0  | 2        |

**3D** Corporation

3. カメラの出力映像信号を変更する

① MAIN MENU > 8. ADJUST を選択する

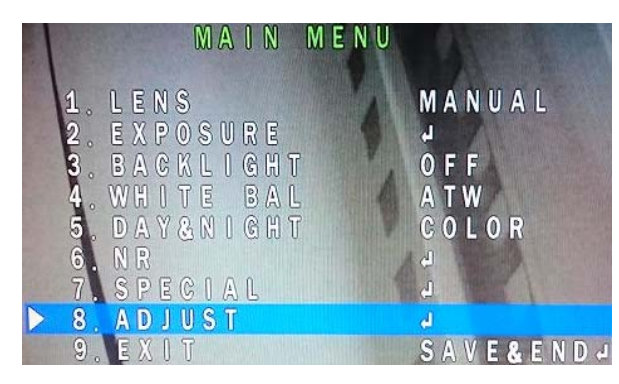

② 5. MONITOR OUT >AHD(デフォルト) を任意の信号出力に変更する
※信号方式は「AHD」「THD (=HD-TVI)」「CHD (=HD-CVI)」「CVBS」の4種から選択

| A D J U S T    | Aller     |
|----------------|-----------|
| 1. SHARPNESS   | A U T O J |
| 2. MONITOR     | L C D J   |
| 3. LSC         | O N       |
| 4. VIDEO.OUT   | N T S C   |
| 5. MONITOR OUT | A H D J   |
| 6. IR LED      | ON        |
| 7. RETURN      | RET↓      |

③「RET(=戻る)」、「APPLY(=決定)」の表示画面で、「APPLY」を選択して信号方式を切り替える

RET APPL

④モニターの信号モードを変更した映像信号タイプに変更し、カメラの映像信号が切り替わったことを確認する

⑤「EXIT」を選択し、OSD メニューを終了する

以上